## **How to Enable Account Engagement for User**

- 1. Go to this link: https://help.salesforce.com/s/articleView?id=000380206&type=1
- 2. Click on "Account Engagement AppExchange package" link

| Products Industries  | Customers Learning Support Company Salesforce+ Q Search Help                                                                                                    | 📞 💄 Login       |
|----------------------|----------------------------------------------------------------------------------------------------|-----------------|
| Help Home Product Su | ipport ✓ My Cases                                                                                                    | Contact Support |
|                      | Description                                                                                                    |                 |
|                      | If Connector V2 is stuck as 'Verification in Progress' and cannot be unpaused, this suggests there is a missing step or an issue with provisioning.                                                                                                    |                 |
|                      | You could also see a red banner with the following error message: "Your Salesforce user isn't approved to access the<br>Pardot_to_SF_Integration_Secure_Connected_App connected app in your Salesforce org".                                                                                                    |                 |
|                      | Resolution                                                                                                    |                 |
|                      | Ensure the following steps have been completed in your Salesforce account:                                                                                                    |                 |
|                      | <ul> <li>Latest version of the Account Engagement AppExchange package is installed in Salesforce. You can check the version:</li> <li>Navigate to Setup &gt; Installed Packages.</li> </ul>                                                                                                    |                 |
|                      | 2. Check Account Engagement's version and make sure it's the last one.                                                                                                    |                 |
|                      | - B2BMA Integration user (Salesforce user with username b2bmaintegration@ <org-id>.ext) has been assigned the Account<br/>Engagement Integration User permission set.</org-id>                                                                                                    |                 |
|                      | <ul> <li>The b2bmaintegration package is installed correctly - for production the Namespace Prefix is b2bma, while for Sandbox it is pi3. If no package is installed or the incorrect one is installed, instructions to uninstall/reinstall can be found below, and vary depending on if you're in a production or a sandbox environment:</li> </ul> |                 |
|                      | For Production b2bmaintegration package reinstalls: https://salesforce.quip.com/cdDwAk255wfy<br>For Sandbox b2bmaintegration package reinstalls: https://salesforce.quip.com/KSYtA4f97QNW                                                                                                    |                 |
|                      | - Check that the app: Pardot_to_SF_Integration_Secure_Connected_App have the "Admin Approved Users are pre-authorized" for the Permitted Users onpion and not "All users may self-authorize": 1. Go to Secure J. Marsec. Connected Appr.                                                                                                    |                 |
|                      | 2. Go to Pardot_to_SF_Integration_Secure_Connected_App                                                                                                    |                 |
|                      |                                                                                                    |                 |

3. Select "Production Environments"

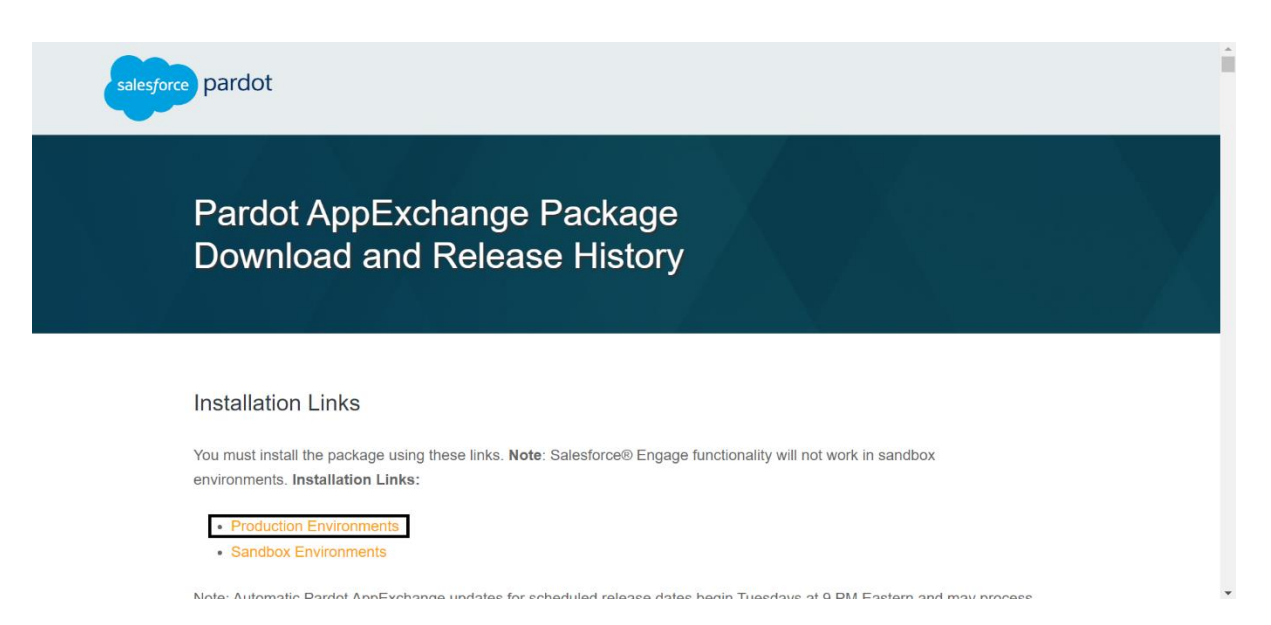

Login with your credentials → Select the option "Install for Admins Only" → click the "Install" button.

| By Sal                        | all Pardot         |                       |      |                                  |
|-------------------------------|--------------------|-----------------------|------|----------------------------------|
| <ul><li>Install for</li></ul> | R<br>r Admins Only | Install for All Users |      | Install for Specific<br>Profiles |
|                               |                    |                       |      | Install                          |
| App Name                      | Publisher          | Version Name          |      | Version Number                   |
| Pardot                        | Salesforce         | Pardot Package v      | 4.94 | 4.94                             |
| Additional Details            | View Components    |                       |      |                                  |

5. Select check same as below screenshot  $\rightarrow$  Click on "Continue"

| Ins<br>By St      | tall Pardot<br>lesforce                                            |                                                        |       |
|-------------------|--------------------------------------------------------------------|--------------------------------------------------------|-------|
|                   |                                                                    | 121 4                                                  | 22    |
|                   | Approve                                                            | Third-Party Access                                     | · ·   |
|                   | This package may send or receive data from What if you are unsure? | n third-party websites. Make sure you trust these webs | ites. |
|                   | Website                                                            | SSL Encrypted                                          |       |
| App Name          | pi.demo.pardot.com                                                 |                                                        | ber   |
|                   | pi.pardot.com                                                      |                                                        | -     |
| Additional Detail | storage.pardot.com                                                 | V                                                      |       |
|                   | Yes, grant a                                                       | ccess to these third-party web sites                   |       |
|                   | Cor                                                                | tinue Cancel                                           |       |
|                   |                                                                    |                                                        |       |
|                   |                                                                    |                                                        |       |
|                   |                                                                    |                                                        |       |
|                   |                                                                    |                                                        |       |
|                   |                                                                    |                                                        |       |
|                   |                                                                    |                                                        |       |
|                   |                                                                    |                                                        |       |
|                   |                                                                    |                                                        |       |

After Installation Successful, Go to Setup → Quick Find → Search for "Business Unit Setup" → Follow the steps on the screen and setup the User as Admin → click the "Save" button.

| -                                                                | Q S                                                                                                    | iearch Setup                           |                                            |                                                       | *• 🖬 🗠 ? 🌣 🐥 🐻 |  |  |  |
|------------------------------------------------------------------|----------------------------------------------------------------------------------------------------|----------------------------------------|--------------------------------------------|-------------------------------------------------------|----------------|--|--|--|
| Setup Home Object                                                | Manager 🗸                                                                                                    |                                        | 1 XXXXXX 10000 - 1111                      |                                                       |                |  |  |  |
| Q. Business Uni                                                  | SETUP<br>Business Unit 1                                                                                                    | Setun                                  | T NAME DANG TANG TA                        |                                                       |                |  |  |  |
| Account Engagement                                               |                                                                                                    |                                        |                                            |                                                       |                |  |  |  |
| Didn't find what you're looking for?<br>Try using Global Search. | Assign Business Unit Admin for Setup<br>Choose a Salesforce user to be your business unit admin. We send the admin an email with the information they need to complete the initial setup. The<br>Salesforce permissions for the setup admin don't change. |                                        |                                            |                                                       |                |  |  |  |
|                                                                  | Business Unit Name<br>Kitaracloud Techlabs                                                                                                    | Business Unit ID<br>0Uv5g000000L0EqCAK | Account Status <ul> <li>Enabled</li> </ul> | <ul> <li>Setup Admin</li> <li>Hitesh Patel</li> </ul> | Manage Users   |  |  |  |
|                                                                  |                                                                                                    |                                        |                                            |                                                       | Cancel Save    |  |  |  |
|                                                                  |                                                                                                    |                                        |                                            |                                                       |                |  |  |  |

 Go to Setup → Quick find → Search for "Setup Assistant" → Go to "Beyond basics" Section → Enable "Account Engagement" Lightning App

| -                                                                | Q. Search Setup                                                                                                    | **            | ₽ @ | ? ☆ . | . 6 | ) ' |
|------------------------------------------------------------------|----------------------------------------------------------------------------------------------------|---------------|-----|-------|-----|-----|
| Setup Home Object Manager 🗸                                      |                                                                                                    |               |     |       |     |     |
| Q. Setup assistant                                               |                                                                                                    |               |     |       |     |     |
| Service Setup Assistant                                          | Beyond the Basics                                                                                                    |               |     |       |     |     |
| ✓ Sales                                                          | uo bejond ure basics and implemente a more compretensive set or resources.                                                                                                |               |     |       |     |     |
| ✓ Inbox Setup Assistant                                          | We recommended granting access to admins only.         Te                                                                                                    | ell Me More   |     | Inst  | all |     |
| <ul> <li>Account Engagement</li> <li>Setup Assistant</li> </ul>  | Manage Business Units and Assign Admins                                                                                                    |               |     |       |     |     |
| Didn't find what you're looking for?<br>Try using Global Search. | A Salesforce admin must enable new Account Engagement Business Units and appoint an admin. If you have multiple business     View Guide   Tr     View Guide   Tr          | ake the Trail |     | Mana  | ge  |     |
|                                                                  | Turn on Account Engagement Lightning App Glebal Setting                                                                                                    |               |     |       |     |     |
|                                                                  | Let users work with Account Engagement from Salesforce. Account Engagement Lightning App is available only to admins until you configure permissions for users.           | View Guide    |     | On    |     | ľ   |
|                                                                  | Manage users from Salesforce                                                                                                    |               |     |       |     | L   |
|                                                                  | Watch how to configure Salesforce User Sync to easily manage all of your users from one place. For new Salesforce accounts, create users to assign to Account Engagement. | Vatch Video   |     | Mana  | ge  | l   |
|                                                                  | Set Up Lightning Experience Email Builder (News)                                                                                                    |               |     |       |     |     |
|                                                                  | III Give users arreade to the new dram-and-dram email editor                                                                                                    | all Me More   |     | Set   | Jp  |     |

8. Now, "Account Engagement" app should be visible in your app launcher.

| ٠                                                                | Q. Search Setup                                                                                                    | ▪ ☷ ♠ ? ✿ 单 🐻 ^ |
|------------------------------------------------------------------|----------------------------------------------------------------------------------------------------|-----------------|
| Setup Home Object Manager V                                      |                                                                                                    |                 |
| Q. Account Engagement                                            |                                                                                                    |                 |
| Sr Apps                                                          | to Beyond the Basics                                                                                                    | 1               |
| Items                                                            | Go beyond the basics and implement a more comprehensive set of reatures.                                                                                                    |                 |
| Account Engagement Campaigns                                     | Install the AppExchange Application Global Setting                                                                                                    |                 |
| Account Engagement Email Account Engagement Reports              | We recommended granting access to admins only.                                                                                                    | Install         |
| Account Engagement Settings                                      |                                                                                                    |                 |
| View All                                                         | Manage Business Units and Assign Admins                                                                                                    |                 |
| Didn't find what you're looking for?<br>Try using Global Search. | A Salesforce admin must enable new Account Engagement Business Units and appoint an admin. If you have multiple business View Guide   Take the Trail units, appoint an admin to each unit. | Manage          |
|                                                                  | Turn on Account Engagement Lightning App Global Setting                                                                                                    |                 |
|                                                                  | Let users work with Account Engagement from Salesforce. Account Engagement Lightning App is available only to admins until you configure view Guide permissions for users.                 | Cn Cn           |
|                                                                  | Manage users from Salesforce                                                                                                    |                 |
|                                                                  | Watch how to configure Salesforce User Sync to easily manage all of your users from one place. For new Salesforce accounts, create users to assign to Account Engagement.                  | Manage          |
|                                                                  | Set Up Lightning Experience Email Builder Newt                                                                                                    |                 |
|                                                                  | Gius searcances in the new dran.and-dran email editor     Tell Me More     Tell Me More                                                                                                    | Set Up          |

9. Navigate to "Account Engagement" from App Launcher.

|                       | and Dathard Date                       |                                       | Q Search                                 |                                          |                                                |                                     | *• • • • ?            | * 🔹 🐻                 |
|-----------------------|----------------------------------------|---------------------------------------|------------------------------------------|------------------------------------------|------------------------------------------------|-------------------------------------|-----------------------|-----------------------|
| Dashboard             | igement Dashboard Prospe               | cts Campaigns 🗸 Automation            | is Account Engagement Email Co           | ntent Account Engagement Reports         | Reports V Account Engagement Set               | ings • Environment Hub 🗸 🗙          | * Recently Viewed 🔍 🗙 |                       |
|                       |                                        |                                       | 11. 11. 11. 11. 12. 12.                  |                                          |                                                |                                     |                       |                       |
| Action Requ           | iired: Verify domains yo               | ou use to send emails                 |                                          |                                          |                                                |                                     |                       | ×                     |
| Your business unit ha | is an unverified sending domain or doe | sn't have any verified sending domain | s. To avoid an interruption in email sen | ling, verify each domain. Learn how in S | Salesforce Help or review this Knowledge Artic | le for more details on this change. |                       |                       |
|                       |                                        | A Prospect and custom object syn      | c has been paused since Mar 10, 2024     | a 11:47 PM PDT. If sync is paused for n  | nore than 30 days, you'll need to do a full sy | nc to get all updates.              |                       | $\langle X X \rangle$ |
| All Prospects         |                                        |                                       |                                          |                                          |                                                |                                     |                       |                       |
| Last Week 🗸           | 2am ED1):                              |                                       |                                          |                                          |                                                |                                     |                       |                       |
| 1                     |                                        |                                       |                                          |                                          |                                                |                                     | Prospects Created     | 0                     |
|                       |                                        |                                       |                                          |                                          |                                                |                                     | Conversions           | 0                     |
|                       |                                        |                                       |                                          |                                          |                                                |                                     | Opportunities Created | 0                     |
|                       |                                        |                                       |                                          |                                          |                                                |                                     | All Prospects         | 0                     |
|                       |                                        |                                       |                                          |                                          |                                                |                                     |                       |                       |
| 0                     | 3/5                                    | 3/6                                   | 3/7                                      | 3/8                                      | 3/9 3/                                         | 10 3.                               | <b>0</b><br>/1:       |                       |
| Marketing Calen       | dar                                    |                                       |                                          |                                          |                                                |                                     | Create                | New Event             |
| SUN                   | MON                                    | TUE                                   | WE                                       | D                                        | THU                                            | FRI                                 | SAT                   |                       |
|                       | 10                                     | 11                                    | 12                                       | 13                                       | 14                                             |                                     | 15                    | 16                    |
|                       |                                        |                                       |                                          |                                          |                                                |                                     |                       |                       |

10. Go to "Account Engagement Settings" → Select "User" under "User Management" → Click the "Add User" button.

| Account Engageme                                             | Q, Search 🐀 🛛 📾 🛜 ent. Dashboard Prospects Campaigns V Automations Account Engagement Reports Reports V Account Engagement Settings  | * * 👼       |
|--------------------------------------------------------------|----------------------------------------------------------------------------------------------------|-------------|
| Account Settings<br>Optimizer                                | Users V                                                                                                    | /lew Queues |
| > Automation Settings<br>> Object and Field<br>Configuration | View: User Roles: Filter:<br>All Users V All Users V Tage                                                                            | Tools 🕶     |
| Connectors                                                   | FIRST NAME © LAST NAME CRM USERNAME     EMAIL     ROLE     PROSPECTS     EMAILS     LOGIN     LAST LOGIN     DAT     SIGNATURE     O | ACTIONS     |
| Domain Management                                            | 🗋 Additional User user2.cved5epnbg/0p.pgtb/lbfptan@kitaracloud.com.partner 🇭 antonio.arevalo@example.com Administrator 0 0 0         | 0           |
| External Action Errors                                       | □ Hitesh Patel hitesh patel@kitanacioud.com pather ♦ hitesh patel@kitanacioud.com Administrator 0 0 3 Mar11, 2024 4-04 AM ◀          | 0           |
| Exports                                                      | With 0 selected:         Showing 5         of 2                                                                                      | Page 1 of 1 |
| Imports                                                      |                                                                                                    |             |
| Recycle Bin                                                  |                                                                                                    |             |
| Security                                                     |                                                                                                    |             |
| System Emails                                                |                                                                                                    |             |
| V User Management                                            |                                                                                                    |             |
| Users                                                        |                                                                                                    |             |
| Groups                                                       |                                                                                                    |             |
| Roles                                                        |                                                                                                    |             |
| Editing Sessions                                             |                                                                                                    |             |
|                                                              |                                                                                                    |             |
|                                                              |                                                                                                    |             |
|                                                              |                                                                                                    |             |

11. Create a new user within the Account Engagement platform mirroring the details of the corresponding Salesforce user.

|                           | Q, Search                                                                                                    | ו 🖽 🎝 ? 🌣 🐥 🐻                            |
|---------------------------|----------------------------------------------------------------------------------------------------|------------------------------------------|
| Account Engageme          | ent Dashbaurd Prospects Campaigns v Automations Account Engagement Email Content Account Engagement Reports Papers v Account Engagement Settings           Hitesh Patel | Edit user Edit preferences Edit groups V |
| > Automation Settings     | Contents                                                                                                    |                                          |
| Configuration             | Email hitesh pahe@kitaracioud.com<br>Role Administrator                                                                                                    |                                          |
| Domain Management         | RistName Hitesh                                                                                                    |                                          |
| Exports                   | Job Title<br>Broos                                                                                                    |                                          |
| Imports<br>Recycle Bin    | URL                                                                                                    |                                          |
| Security                  | Locale Targilish (United States)                                                                                                    |                                          |
| System Emails             | CRI Userrame hitesh patel@kitacidu.com.pather .                                                                                                    |                                          |
| Users<br>Groups           | Activities User is currently syncing with the Law.                                                                                                    |                                          |
| Roles<br>Editing Sessions | kennear hotoce, Usage Assigned<br>Linnis, Dushande Sare<br>Email Compliance Assigned                                                                                    |                                          |
| contra accelerate         | Critical Incidents Assigned Product Updates Assigned                                                                                                    |                                          |
|                           | Requiring User Action Sales Emails and Alerts Assigned                                                                                                    |                                          |
|                           | Created At Mar 10, 2024 11.42 PM                                                                                                    |                                          |

12. Go to "**Setup**" → Search for "User" in Quick Find → Select the "**User**" corresponding user which we created in Account Engagement.

|                                                                                     |                                                                               |                              | Q_ Search Setup                                                                                                    | ו #                                                                                             | @?‡≢ 👼                              |
|-------------------------------------------------------------------------------------|-------------------------------------------------------------------------------|------------------------------|----------------------------------------------------------------------------------------------------|-------------------------------------------------------------------------------------------------|-------------------------------------|
| Setup Home Object M                                                                 | đanager 🗸                                                                     |                              |                                                                                                    |                                                                                                 |                                     |
| Q user                                                                              | SETUP<br>Users                                                                | 25 111 17 33                 | anna anna anna anna 2005-san ar an anna anna anna anna anna                                                               | ант <i>Хиле</i> зант Г. Хомол <i>ови</i> — лохвант <i>Хиле</i> зан                              |                                     |
| Permission Set Groups<br>Permission Sets                                            | All Users                                                                     | name licerc                  |                                                                                                    |                                                                                                 | Help for this Page 🥹                |
| Profiles<br>Public Groups<br>Queues                                                 | To get more licenses, use the Your Account View: All Users Cold   Grazie New! | app. <u>Let's Go</u><br>View |                                                                                                    |                                                                                                 |                                     |
| Roles<br>User Management Settings                                                   |                                                                               |                              | New User Reset Password(s) Add Multiple Users                                                                             |                                                                                                 | J V W X Y Z Other A                 |
| Users Vuser Interface                                                               | Action Full Name *      IEdit Chatter Excert      Edit Integration 828MA      | Chatter<br>b2bmausr          | Username<br>chattiv.00059000005frozzead.megyxtbvhby/2,@chatter.salesforce.com<br>b2temaintegration@dbldd00000fsrozead.ext | Last Login Role Active Profile Chatter Free Use 3/11/2024, 5:04 AM Streptstin EXEMA Integration | tr<br>on User                       |
| Action Link Templates                                                               | Edit Patel Hitesh                                                             | HPate<br>Allser              | hitesh.patel@kitaracioud.com.partner                                                                                      | 3/11/2024, 4:04 AM System Administ                                                              | rator                               |
| Actions & Recommendations                                                           |                                                                               |                              | [New User] [Reset Password(s)] Add Multiple Users                                                                         |                                                                                                 |                                     |
| upp meio<br>Custom Labels<br>Density Settings<br>✓ Global Actions<br>Global Actions |                                                                               |                              |                                                                                                    | A   8   0   8   7   0   4     J   K   L   4   4   0   7   0   8   7                             | 2   V   W   X   Y   Z   Other   All |
| Lightning App Builder<br>Lightning Extension<br>Loaded Console Tab Limit            |                                                                               |                              |                                                                                                    |                                                                                                 |                                     |
| Path Settings<br>Quick Text Settings                                                |                                                                               |                              |                                                                                                    |                                                                                                 |                                     |

13. Assign "Account Engagement User" Permission set to the user.

| ٠                                  |                                                        | Q Search Setup                                                              |                                                                                      |                                                   | ** 🖩 🌣 ? 🌣 🐥 🐻                       |
|------------------------------------|--------------------------------------------------------|-----------------------------------------------------------------------------|--------------------------------------------------------------------------------------|---------------------------------------------------|--------------------------------------|
| Setup Home Object N                | fanager 🗸                                              |                                                                             |                                                                                      |                                                   |                                      |
| -                                  | MARTE ASSISTANCE CELESAN                               | 117 MARTINE - HASSING CHILES                                                |                                                                                      | CENNIN INNEE INNS2111                             | CHIEFANG CANNIN HIMIC                |
| Q, user                            | SETUP                                                  |                                                                             |                                                                                      |                                                   |                                      |
| V Users                            | Users                                                  |                                                                             |                                                                                      |                                                   |                                      |
| Permission Set Groups              |                                                        |                                                                             |                                                                                      |                                                   |                                      |
| Permission Sets                    | Hitesh Patel                                           |                                                                             |                                                                                      |                                                   | 💵 User ProfileHelp for this Page 🥹 🏢 |
| Profiler                           | Permission Set Assignments [3+]   Permission           | Set Assignments: Activation Required (0)   Permission Set Group Assignments | 2   Permission Set License Assignments (2)   Liphtning Data Purchase Assignments (0) | Personal Groves III   Public Grove Membership III | Queue Membership (0)   Team (0)      |
| Public Crause                      | Permission Set Assignments                             | Edit Assignments                                                            |                                                                                      |                                                   | Permission Set Assignments Help 🛞    |
| Public Groups                      | Action Permission Set Label                            |                                                                             | Date Assigned                                                                        | Expires On                                        |                                      |
| Queues                             | Del B2B Marketing Analytics                            |                                                                             | 3/10/2024                                                                            |                                                   |                                      |
| Roles                              | Del Account Engagement User                            |                                                                             | 3/10/2024                                                                            |                                                   |                                      |
| User Management Settings           | Del Account Engagement Integration User                |                                                                             | 3/10/2024                                                                            |                                                   | M                                    |
| liters                             | Dei DevOps Center Manager                              |                                                                             | 2/9/2023                                                                             |                                                   |                                      |
| - CARS                             | Show 4 more x   Go to list (9) x                       |                                                                             |                                                                                      |                                                   |                                      |
| <ul> <li>User interface</li> </ul> |                                                        |                                                                             |                                                                                      | 1.01                                              |                                      |
| Action Link Templates              | Department                                             |                                                                             | Flow User                                                                            |                                                   |                                      |
| Actions & Recommendations          | Division                                               |                                                                             | Service Cloud User                                                                   |                                                   |                                      |
| Ann Monu                           | Address                                                | IN                                                                          | Mobile Push Registrations                                                            | View                                              |                                      |
| App Melia                          | Time Zone                                              | (GMT-07:00) Pacine Dayight Time (America/Los_Angeles)                       | Accessioney mode (classic Unity)                                                     |                                                   |                                      |
| Custom Labels                      | annane                                                 | English                                                                     | High-Contract Palette on Charts                                                      |                                                   |                                      |
| Density Settings                   | Delegated Approver                                     | al righteen                                                                 | Load Lightning Pages While Scrolling                                                 |                                                   |                                      |
| <ul> <li>Global Actions</li> </ul> | Manager                                                |                                                                             | Send Apex Warning Emails                                                             |                                                   |                                      |
|                                    | Receive Approval Request Emails                        | Only if I am an approver                                                    | Make Setup My Default Landing Page                                                   |                                                   |                                      |
| Global Actions                     | Federation ID                                          |                                                                             | Quick Access Menu                                                                    | 1                                                 |                                      |
| Publisher Layouts                  | App Registration: One-Time Password Authenticator      | [Connect]                                                                   | Development Mode                                                                     |                                                   |                                      |
| Lightning App Builder              | App Registration: Salesforce Authenticator             | (Disconnect)                                                                | Show View State in Development Mode                                                  |                                                   |                                      |
| Lightning Extension                | Security Key (U2F or WebAuthn)                         | 1                                                                           | Cache Diagnostics                                                                    |                                                   |                                      |
| Lightning Extension                | Lightning Login                                        | (Enroll                                                                     | Allow Forecasting                                                                    |                                                   |                                      |
| Loaded Console Tab Limit           | Temporary Verification Code (Expires in 1 to 24 Hours) | [Generate]                                                                  | Checkout Enabled                                                                     |                                                   |                                      |
| Path Settings                      |                                                        |                                                                             | No MRU Updates                                                                       |                                                   |                                      |

14. Go to Setup  $\rightarrow$  Search for "App Manager" in Quick Find.

| •                                                                                           |         |                                          | Q. Search                    | Setup                                                                                                    |                                     | *• 🖬 🚓              | ? 巾       | ¢ 🗟        |
|---------------------------------------------------------------------------------------------|---------|------------------------------------------|------------------------------|----------------------------------------------------------------------------------------------------|-------------------------------------|---------------------|-----------|------------|
| Q App Manager                                                                               | lanager | SETUP                                    |                              | TANATU ZZZANIG CAMAN JIMIZ – JUWA U ZZZANIG U AMAN JIM                                                                     | /////////////////////////////////// | ew Lightning App No | ew Conned | ted App    |
| <ul> <li>Apps</li> <li>App Manager</li> <li>Didn't find what you're looking for?</li> </ul> | 41 item | s • Sorted by App Name • Filtered by All | appmenuitems - TabSet Type   |                                                                                                    |                                     | <u></u>             |           | \$.        |
| Try using Global Search.                                                                    |         | App Name † 🛛 🗸 🗸                         | Developer Name $\lor$        | Description                                                                                                    | Last Modified $\lor$                | Арр Туре 🗸 🗸        | Vi $\lor$ |            |
|                                                                                             | 1       | 00D2w00000JbINh Service Provider         |                              |                                                                                                    | 12/21/2022, 11:22 PM                | Classic             |           | · ^        |
|                                                                                             | 2       | 2G Package Manager                       | SecondGenerationPackageManag | Second Generation Package Manager                                                                                          | 1/16/2024, 2:16 AM                  | Lightning (Managed) | ~         |            |
|                                                                                             | 3       | Account Engagement                       | PardotAppV1                  | 828 Marketing Automation                                                                                                   | 3/10/2024, 11:29 PM                 | Lightning           | ~         |            |
|                                                                                             | 4       | All Tabs                                 | AllTabSet                    |                                                                                                    | 9/1/2022, 6:40 AM                   | Classic             |           |            |
|                                                                                             | 5       | Ant Migration Tool                       | Forcecom_Migration_Tool      | The Force.com Migration Tool is a Java/Ant-based command-line utility for moving metadata between a local directory a      | 7/27/2023, 6:57 AM                  | Connected (Managed) |           | ·          |
|                                                                                             | 6       | App Launcher                             | AppLauncher                  | App Launcher tabs                                                                                                    | 9/1/2022, 6:40 AM                   | Classic             | ~         |            |
|                                                                                             | 7       | b2bma_canvas                             | b2bma_canvas                 | We want and a second build and all the second frequences in the second second                                              | 3/8/2024, 7:58 AM                   | Connected (Managed) |           |            |
|                                                                                             | 8       | Bolt Solutions                           | LightningBolt                | Discover and manage business solutions designed for your industry.                                                         | 9/1/2022, 6:40 AM                   | Lightning           | ~         |            |
|                                                                                             | 9       | Checkout Management App                  | Checkout_Management_App      |                                                                                                    | 9/27/2023, 10:26 PM                 | Classic (Managed)   | ~         |            |
|                                                                                             | 10      | Community                                | Community                    | Salesforce CRM Communities                                                                                                 | 9/1/2022, 6:40 AM                   | Classic             | ~         | <u> </u>   |
|                                                                                             | 11      | Dataloader Bulk                          | Dataloader_Bulk              | The Data Loader is an easy to use graphical tool that helps you to get your data into Salesforce objects.                  | 7/27/2023, 6:56 AM                  | Connected (Managed) |           |            |
|                                                                                             | 12      | Dataloader Partner                       | Dataloader_Partner           | The Data Loader is an easy to use graphical tool that helps you to get your data into Salestorce objects.                  | 7/27/2023, 6:57 AM                  | Connected (Managed) |           |            |
|                                                                                             | 13      | DevOps Center                            | DevOps_Center                |                                                                                                    | 2/7/2023, 4:32 AM                   | Connected           | ~         |            |
|                                                                                             | 14      | DevOps Centers                           | DevOps_Centers               |                                                                                                    | 2/7/2023, 11:37 PM                  | Connected           | ~         | <b>v</b>   |
|                                                                                             | 15      | Digital Experiences                      | SalesforceCMS                | Manage content and media for all of your sites.                                                                            | 9/1/2022, 6:40 AM                   | Lightning           | ~         | <b>v</b>   |
|                                                                                             | 16      | Environment Hub                          | EnvironmentHub               | The Environment Hub lets you view, connect, and access all your organizations from one location. This simplifies managin   | 9/1/2022, 6:40 AM                   | Classic             |           | •          |
|                                                                                             | 17      | Environment Hub                          | HUB_zuxwfe4jrd5pfephvn46     | The Environment Hub lets you view, connect to, and access all your organizations from one location.                        | 9/1/2022, 6:44 AM                   | Connected           |           | <b>v</b>   |
|                                                                                             | 18      | Force.com IDE                            | Forcecom_IDE                 | The Force.com IDE is a powerful client application for creating, modifying, testing and deploying Force.com applications b | 7/27/2023, 6:57 AM                  | Connected (Managed) |           | •          |
|                                                                                             | 19      | Goldcast                                 | Goldcast                     | Goldcast Application                                                                                                    | 12/19/2023, 11:55 PM                | Lightning (Managed) | ~         | <b>v v</b> |

15. From App Manager click on the dropdown next to "**b2bma\_canvas**" App → Select "**Manage**".

| ٠                                                                |           |                                        | Q, Search                    | ietup                                                                                                    |                      | *• 🖬 💩              | ? ‡          | . 🗟     |
|------------------------------------------------------------------|-----------|----------------------------------------|------------------------------|----------------------------------------------------------------------------------------------------|----------------------|---------------------|--------------|---------|
| Setup Home Object M                                              | lanager 🗸 | /                                      |                              |                                                                                                    |                      |                     |              |         |
| Q, App Manager                                                   |           | SETUP                                  | App Managor                  | 1998-2411-2442-5411317-389888-488477-3998-2417-2442-5411317-389888-488                                                      |                      | lew Lightning App N | ew Connec    | ted App |
| ~ Apps                                                           |           | Lightning Experience                   | App Manager                  |                                                                                                    |                      |                     |              |         |
| App Manager                                                      |           |                                        |                              |                                                                                                    |                      |                     |              |         |
|                                                                  | 41 items  | Sorted by App Name • Filtered by All a |                              |                                                                                                    |                      | 章 *                 |              |         |
| Didn't find what you're looking for?<br>Try using Global Search. |           | App Name † 🛛 🗸                         | Developer Name 🗸 🗸           | Description                                                                                                    | Last Modified V      | Арр Туре 🗸 🗸        | Vi v         |         |
|                                                                  | 1         | 00D2w00000JbINh Service Provider       |                              |                                                                                                    | 12/21/2022, 11:22 PM | Classic             |              | ¥ ^     |
|                                                                  | 2         | 2G Package Manager                     | SecondGenerationPackageManag | Second Generation Package Manager                                                                                           | 1/16/2024, 2:16 AM   | Lightning (Managed) | ~            |         |
|                                                                  | 3         | Account Engagement                     | PardotAppV1                  | 828 Marketing Automation                                                                                                    | 3/10/2024, 11:29 PM  | Lightning           | ~            | V       |
|                                                                  | 4         | All Tabs                               | AllTabSet                    |                                                                                                    | 9/1/2022, 6:40 AM    | Classic             |              | •       |
|                                                                  | 5         | Ant Migration Tool                     | Forcecom_Migration_Tool      | The Force.com Migration Tool is a Java/Ant-based command-line utility for moving metadata between a local directory a       | 7/27/2023, 6:57 AM   | Connected (Managed) |              | v       |
|                                                                  | 6         | App Launcher                           | AppLauncher                  | App Launcher tabs                                                                                                    | 9/1/2022, 6:40 AM    | Classic             | ~            | Y       |
|                                                                  | 7         | b2bma_canvas                           | b2bma_canvas                 |                                                                                                    | 3/8/2024, 7:58 AM    | Connected (Managed) |              | v       |
|                                                                  | 8         | Bolt Solutions                         | LightningBolt                | Discover and manage business solutions designed for your industry.                                                          | 9/1/2022, 6:40 AM    | Lightning           | Manage       |         |
|                                                                  | 9         | Checkout Management App                | Checkout_Management_App      |                                                                                                    | 9/27/2023, 10:26 PM  | Classic (Managed)   | ÷            | -       |
|                                                                  | 10        | Community                              | Community                    | Salesforce CRM Communities                                                                                                  | 9/1/2022, 6:40 AM    | Classic             | ~            | Y       |
|                                                                  | 11        | Dataloader Bulk                        | Dataloader_Bulk              | The Data Loader is an easy to use graphical tool that helps you to get your data into Salesforce objects.                   | 7/27/2023, 6:56 AM   | Connected (Managed) |              | v       |
|                                                                  | 12        | Dataloader Partner                     | Dataloader_Partner           | The Data Loader is an easy to use graphical tool that helps you to get your data into Salesforce objects.                   | 7/27/2023, 6:57 AM   | Connected (Managed) |              | •       |
|                                                                  | 13        | DevOps Center                          | DevOps_Center                |                                                                                                    | 2/7/2023, 4:32 AM    | Connected           | ~            | •       |
|                                                                  | 14        | DevOps Centers                         | DevOps_Centers               |                                                                                                    | 2/7/2023, 11:37 PM   | Connected           | $\checkmark$ | V       |
|                                                                  | 15        | Digital Experiences                    | SalesforceCMS                | Manage content and media for all of your sites.                                                                             | 9/1/2022, 6:40 AM    | Lightning           | ~            | v       |
|                                                                  | 16        | Environment Hub                        | EnvironmentHub               | The Environment Hub lets you view, connect, and access all your organizations from one location. This simplifies managin.   | 9/1/2022, 6:40 AM    | Classic             |              | •       |
|                                                                  | 17        | Environment Hub                        | HUB_zuxwfe4jrd5pfephvn46     | The Environment Hub lets you view, connect to, and access all your organizations from one location.                         | 9/1/2022, 6:44 AM    | Connected           |              | •       |
|                                                                  | 18        | Force.com IDE                          | Forcecom_IDE                 | The Force.com IDE is a powerful client application for creating, modifying, testing and deploying Force.com applications b. | . 7/27/2023, 6:57 AM | Connected (Managed) |              | V       |

16. Scroll down to "**Profiles**" Section  $\rightarrow$  Click the "**Manage Profiles**" button & add the "**Profile**" of the User to whom you want to enable the Account Engagement.

|                                                                  | Q, Search Setup                                                        |                                                                                                    | ** 🖩 🌣 ? 🌣 🐥 🐻 |  |  |  |  |  |
|------------------------------------------------------------------|------------------------------------------------------------------------|----------------------------------------------------------------------------------------------------|----------------|--|--|--|--|--|
| Setup Home Object                                                | tanager 🗸                                                              |                                                                                                    |                |  |  |  |  |  |
| Q App Manager                                                    | SETUP<br>App Manager                                                   |                                                                                                    |                |  |  |  |  |  |
| App Manager                                                      | Access custom permissions                                              |                                                                                                    |                |  |  |  |  |  |
| Didn't find what you're looking for?<br>Try using Global Search. | A statisfy user calls as a rise formation<br>Manage user data via 2Pts |                                                                                                    |                |  |  |  |  |  |
|                                                                  | Session Policies Timeor Value                                          |                                                                                                    |                |  |  |  |  |  |
|                                                                  | Custom Connected App Handler                                           |                                                                                                    | 1              |  |  |  |  |  |
|                                                                  | Apex Plugin Class<br>Run As                                            |                                                                                                    |                |  |  |  |  |  |
|                                                                  | User Provisioning Settings                                             |                                                                                                    |                |  |  |  |  |  |
|                                                                  | Caulte User Providency I                                               |                                                                                                    |                |  |  |  |  |  |
|                                                                  | Trusted IP Range for OAuth Web Server Flow                             |                                                                                                    |                |  |  |  |  |  |
|                                                                  | No application-defined P ranges                                        |                                                                                                    |                |  |  |  |  |  |
|                                                                  | Profiles                                                               | nuna Profins                                                                                                    |                |  |  |  |  |  |
|                                                                  | Profile                                                                | Profile Description                                                                                                    |                |  |  |  |  |  |
|                                                                  | System Administrator                                                   |                                                                                                    |                |  |  |  |  |  |
|                                                                  | Permission Sets                                                        | nage Permission Bets                                                                                                    |                |  |  |  |  |  |
|                                                                  | No permission sets associated with this app.                           |                                                                                                    |                |  |  |  |  |  |
|                                                                  | Custom Attributes                                                      | w literature and the second second seco |                |  |  |  |  |  |
|                                                                  | No Custom Attributes                                                   |                                                                                                    |                |  |  |  |  |  |
|                                                                  | OAuth Custom Scopes                                                    | nage OAuth Custom Scopes                                                                                                    |                |  |  |  |  |  |
|                                                                  | No OAuth custom scopes associated with this app                        |                                                                                                    |                |  |  |  |  |  |
|                                                                  | A Back To Top                                                          | Always show me Vmore records per related list                                                                                                    | Ψ.             |  |  |  |  |  |

17. Add Salesforce Connector  $\rightarrow$  Go to "Account Engagement" app  $\rightarrow$  Click on "Account Engagement Settings" Tab  $\rightarrow$  Click on "Connectors"

| <b>.</b>                                                   |                                                                                                    |                                 | Q Searc                                      | ħ                                                                                                    |                                                                             | ★▼ ■ @ ?                       | \$ 🖡 🐻       |  |  |  |
|------------------------------------------------------------|----------------------------------------------------------------------------------------------------|---------------------------------|----------------------------------------------|----------------------------------------------------------------------------------------------------|-----------------------------------------------------------------------------|--------------------------------|--------------|--|--|--|
| Account Engageme                                           | Ent Dashboard Prospects                                                                                                    | Campaigns 🗸 Automat             | ions Account Engagement Em                   | al Content Account Engagement Reports Reports V Account Engagem                                                                                                    | eent Settings                                                               | 111 - 777 - 531 (STA)          | ,<br>        |  |  |  |
| Automation Settings     Object and Field     Configuration | Prospect and custom object sync has been paused since Mar 10, 2024 11.47 PM PDT If sync is paused for more than 30 days, you'll need to do a full sync to get all updates |                                 |                                              |                                                                                                    |                                                                             |                                |              |  |  |  |
| Connectors<br>Domain Management                            | WARNING: Your connect                                                                                                    | tor user doesn't have the recom | B2B Marketing Ar                             | naytics isn't syncing. <u>Beassign the permissions</u> and then check your apps for upda<br>affect how Account Engagement data syncs with Salesforce. For full functionality.                                         | tes. Learn More in Help<br>ask your Salesforce admin to grant the connector | user all the recommended permi | ssions. ×    |  |  |  |
| External Action Errors<br>Exports                          |                                                                                                    | Teach me how in Salesfor        | <u>ce Help</u> . If this is intentional, you | I may dismiss this message, but exercise caution. Restrictions imposed on the con-<br>View missing expected Salesforce permissions for your connector user<br>To know how to fix this, refer to <u>this knowledge</u> | rector user affect your entire Account Engagemen                            | it instance.                   |              |  |  |  |
| Imports<br>Recycle Bin                                     |                                                                                                    | CATECORY                        | VENDOD                                       | UPPOLINE                                                                                                    | P76711P                                                                     | +A                             | Id Connector |  |  |  |
| Security                                                   | Salesforce.com                                                                                                    | CRM                             | salesforce com                               | b2bmaintegration@00d%g00000ffrozead.ext                                                                                                    | Paused                                                                      | Mar 10, 2024 11:42 PM          | ACTIONS      |  |  |  |
| System Emails                                              | LinkedIn                                                                                                    | Social Media                    | LinkedIn in                                  | erennen unbranen Greenebereren ereneber                                                                                                    | R                                                                           | Mar 10, 2024 11:42 PM          | 0            |  |  |  |
| V User Management<br>Users<br>Groups                       |                                                                                                    |                                 |                                              |                                                                                                    |                                                                             | Showing 5 🗸 of 2               | Page 1 of 1  |  |  |  |
| Roles<br>Editing Sessions                                  |                                                                                                    |                                 |                                              |                                                                                                    |                                                                             |                                |              |  |  |  |
|                                                            |                                                                                                    |                                 |                                              |                                                                                                    |                                                                             |                                |              |  |  |  |
|                                                            |                                                                                                    |                                 |                                              |                                                                                                    |                                                                             |                                |              |  |  |  |

## 18. In Salesforce Connector Status in "Paused"

| Account Engagem               | ent Dashboard Prospects | s Campaigns 🗸 Automat           | Q Searc                              | h<br>al Content Account Engagement Reports V Account Engageme                                                                                             | nt Settings                                       | ★▼ ■ @ ?                      | \$ . III (1990)<br>\$ |
|-------------------------------|-------------------------|---------------------------------|--------------------------------------|----------------------------------------------------------------------------------------------------|---------------------------------------------------|-------------------------------|-----------------------|
| Account Settings<br>Optimizer | Connectors              | 2111 ////                       |                                      |                                                                                                    |                                                   |                               |                       |
| > Automation Settings         |                         | Prospect                        | and custom object sync has bee       | n paused since Mar 10, 2024 11:47 PM PDT. If sync is paused for more than 30 days                                                                         | you'll need to do a full sync to get all updates. | a a a                         |                       |
| Configuration                 |                         |                                 | B2B Marketing Ar                     | salytics isn't syncing. Reassign the permissions and then check your apps for update                                                                      | s. <u>Learn More in Help</u>                      |                               |                       |
| Connectors                    | WARNING: Your connect   | tor user doesn't have the recom | mended permissions, which can        | affect how Account Engagement data syncs with Salesforce. For full functionality as                                                                       | k your Salesforce admin to grant the connector    | user all the recommended perm | issions. *            |
| External Action Errors        |                         | Teach me how in Salesfor        | ce Help. If this is intentional, you | may dismiss this message, but exercise caution. Restrictions imposed on the conne<br>View missing expected Salesforce permissions for your connector user | ctor user affect your entire Account Engagemen    | it instance.                  |                       |
| Exports                       |                         |                                 |                                      | To know how to fix this, refer to this knowledge                                                                                                    |                                                   |                               |                       |
| Imports                       |                         |                                 |                                      |                                                                                                    |                                                   | +4                            | dd Connector          |
| Recycle Bin<br>Security       | NAME                    | CATEGORY                        | VENDOR                               | USERNAME                                                                                                    | STATUS                                            | UPDATED O                     | ACTIONS               |
| System Emails                 | Salesforce.com          | CRM                             | salesforce.com 🤛                     | b2bmaintegration@00d5g00000fdrozead.ext                                                                                                    | Paused                                            | Mar 10, 2024 11:42 PM         | 0                     |
| ✓ User Management             | LinkedIn                | Social Media                    | LinkedIn in                          |                                                                                                    | R                                                 | Mar 10, 2024 11:42 PM         | 0                     |
| Users                         |                         |                                 |                                      |                                                                                                    |                                                   | Showing 5 V of 2              | Page 1 of 1           |
| Groups                        |                         |                                 |                                      |                                                                                                    |                                                   |                               |                       |
| Editing Sessions              |                         |                                 |                                      |                                                                                                    |                                                   |                               |                       |
|                               |                         |                                 |                                      |                                                                                                    |                                                   |                               |                       |
|                               |                         |                                 |                                      |                                                                                                    |                                                   |                               |                       |
|                               |                         |                                 |                                      |                                                                                                    |                                                   |                               |                       |

## 19. Go to Actions $\rightarrow$ Click on "Resume Sync"

| -                                                                   |                                    |                                  | Q Search                                               |                                                                                                    |                                               | * 🖬 🚓 '                                                                                                    | ? 🏚 🚊                                                                            |
|---------------------------------------------------------------------|------------------------------------|----------------------------------|--------------------------------------------------------|----------------------------------------------------------------------------------------------------|-----------------------------------------------|----------------------------------------------------------------------------------------------------|----------------------------------------------------------------------------------|
| Account Engagen                                                     | nent Dashboard Prospect            | ts Campaigns 🗸 Automa            | tions Account Engagement Email                         | Content Account Engagement Reports Reports V Account Engagement Se                                                                                            | ettings                                       |                                                                                                    |                                                                                  |
| ount Settings<br>imizer                                             | Connectors                         |                                  |                                                        |                                                                                                    |                                               |                                                                                                    |                                                                                  |
| mation Settings                                                     |                                    |                                  | t and custom object sync has been r                    | naused since Mar 10, 2024 11:47 PM PDT. If sync is naused for more than 30 days you                                                                           | i'll need to do a fuil sync to get all undate | н                                                                                                    |                                                                                  |
| ct and Field<br>iguration                                           |                                    |                                  | ,,,,,,,,,,,,,,,,,,,,,,,,,,,,,,,,,,,,,,,                |                                                                                                    | · · · · · · · · · · · · · · · · · · ·         |                                                                                                    |                                                                                  |
| nectors                                                             |                                    |                                  | B28 Marketing Anal                                     | ytics isn't syncing. <u>Reassign the permissions</u> and then check your apps for updates. <u>Le</u>                                                          | earn More in Help                             |                                                                                                    |                                                                                  |
| ain Management                                                      | WARNING: Your conne                | ctor user doesn't have the recor | nmended permissions, which can at                      | ffect how Account Engagement data syncs with Salesforce. For full functionality, ask yo                                                                       | ur Salesforce admin to grant the connect      | tor user all the recommended per                                                                                                    | missions.                                                                        |
| nal Action Errors                                                   |                                    | Teach me how in Salesfo          | rce Help. If this is intentional, you m                | nay dismiss this message, but exercise caution. Restrictions imposed on the connector<br>View missing expected Salesforce permissions for your connector user | user affect your entire Account Engagem       | nent instance.                                                                                                    |                                                                                  |
| ts                                                                  |                                    |                                  |                                                        | To know how to fix this, refer to this knowledge                                                                                                    |                                               |                                                                                                    |                                                                                  |
| its                                                                 |                                    |                                  |                                                        |                                                                                                    |                                               | _                                                                                                    |                                                                                  |
| de Bin                                                              |                                    |                                  |                                                        |                                                                                                    |                                               | +                                                                                                    | Add Conne                                                                        |
|                                                                     |                                    |                                  |                                                        |                                                                                                    |                                               |                                                                                                    |                                                                                  |
| rity                                                                | NAME                               | CATEGORY                         | VENDOR                                                 | USERNAME                                                                                                    | STATUS                                        | UPDATED O                                                                                                    | ACTIC                                                                            |
| rity<br>m Emails                                                    | NAME<br>Salesforce.com             | CATEGORY                         | VENDOR<br>salesforce.com                               | USERNAME<br>b2bmaintegration@00d5g00000fdrozead.ext                                                                                                    | STATUS                                        | UPDATED @<br>Mar 10, 2024 11:42 PM                                                                                                    | ACTIC                                                                            |
| ity<br>n Emails<br>Management                                       | NAME<br>Salesforce.com<br>LinkedIn | CATEGORY<br>CRM<br>Social Media  | VENDOR<br>salesforce.com 🖝<br>LinkedIn 🖬               | USERNAME<br>b2bmaintegration@00d5g00000fdrozead.ext                                                                                                    | STATUS                                        | UPDATED ©<br>Mar 10, 2024 11:42 PM<br>Mar 10, 202<br>@ Edit Setti                                                                                                    | ACTIO                                                                            |
| ity<br>n Emails<br>Management<br>rs                                 | NAME<br>Salesforce.com<br>LinkedIn | CATEGORY<br>CRM<br>Social Media  | VENDOR<br>salesforce.com <b>P</b><br>LinkedIn <b>m</b> | USERNAME<br>b32mmintegration@00d5g300000triczead ext                                                                                                    | STATUS                                        | UPDATED ©<br>Mar 10, 2024 11:42 PM<br>Mar 10, 202<br>Bedit Setti<br>Showing                                                                                                    | ngs                                                                              |
| ity<br>m Emails<br>Management<br>rs<br>ups                          | NAME<br>Salesforce.com<br>LinkedIn | CATEGORY<br>CRM<br>Social Media  | VENDOR<br>salesforce.com                               | USERNAME<br>b3bmaintegration@00d5g00000tiriczead.ext                                                                                                    | STATUS                                        | UPDATED ◎<br>Mar 10, 2024 11:42 PM<br>Mar 10, 202<br>Showing<br>Resume 1<br>Stowing<br>Showing                                                                                                    | ACTIC<br>ngs<br>iync<br>adata                                                    |
| rity<br>m Emails<br>Management<br>rs<br>ups<br>Es                   | NAME<br>Salesforce.com<br>LinkedIn | CATEGORY<br>CRM<br>Social Media  | VENDOR<br>salesforce.com                               | USENIAME<br>b25maintegration@0045g00000fdrczead.ext                                                                                                    | STATUS<br>II Paused<br>R                      | UPDATED ©<br>Mar 10, 2024 11:42 PM<br>Mar 10, 202<br>Showing Effective Resume 3<br>Ø Sync Met<br>Ø Sync Qu                                                                                                    | ACTIC<br>ngs<br>sync<br>adata<br>aue (0)                                         |
| rity<br>im Emails<br>Management<br>rs<br>ups<br>es<br>ting Sessions | NAME<br>Salesforce.com<br>LinkedIn | CATEGORY<br>CRM<br>Social Media  | VENDOR<br>saletforen com 🗭<br>LinkedIn 🔂               | USENAME<br>b.2immaintegration@0045g00000fdrczesad.ext                                                                                                    | STATUS<br>II Paused<br>201                    | UPDATED ©<br>Mar 10, 2024 11.42 PM<br>Mar 10, 202<br>Showing 28 Sync Met<br>Showing 38 Sync Met<br>Showing 39 Sync Met<br>Show 20 Sync Errc                                                                                                    | ACTIC<br>ngs<br>iync<br>adata<br>aue (0)<br>irs (0)                              |
| vity<br>Management<br>HS<br>Jups<br>es<br>ting Sessions             | NAME<br>Salesforce.com<br>Linkedin | CATEGORY<br>CRM<br>Social Media  | VENDOR<br>saledfore com                                | USENAME<br>b2ismaintegration@60d5g00000tdrozead.ext                                                                                                    | STATUS<br>II Paused<br>&                      | UPDATED ©<br>Mar 10, 2024 11 42 PM<br>Mar 10, 2022 CF Edit Setti<br>Showing CF Edit Setti<br>Stype CPut<br>Stype CPut<br>Stype | ACTIC<br>angs<br>sync<br>adata<br>acue (0)<br>ars (0)<br>brospects               |
| nty<br>en Emails<br>Management<br>rs<br>ups<br>Is<br>ing Sessions   | NAME<br>Saletfore.com<br>Linkedin  | CATEGORY<br>CRM<br>Social Media  | VENDOR<br>salestore com ()<br>Lineedin ()              | USENAME<br>b2omaintegration@00d5g00000fdrozead.ext                                                                                                    | STATUS<br>II Paused<br>2                      | UPDATED ©<br>Mar 10, 2024 11 42 PM<br>Mar 10, 202<br>Showing<br>If East Sett<br>Showing<br>If Syn Car<br>Sync All<br>Asset Sync: Ex-                                                                                                    | ACTIC<br>mgs<br>type<br>adata<br>adata<br>acue (0)<br>trospects<br>Queue (0   0) |

## 20. In Salesforce Connector status is "verified".

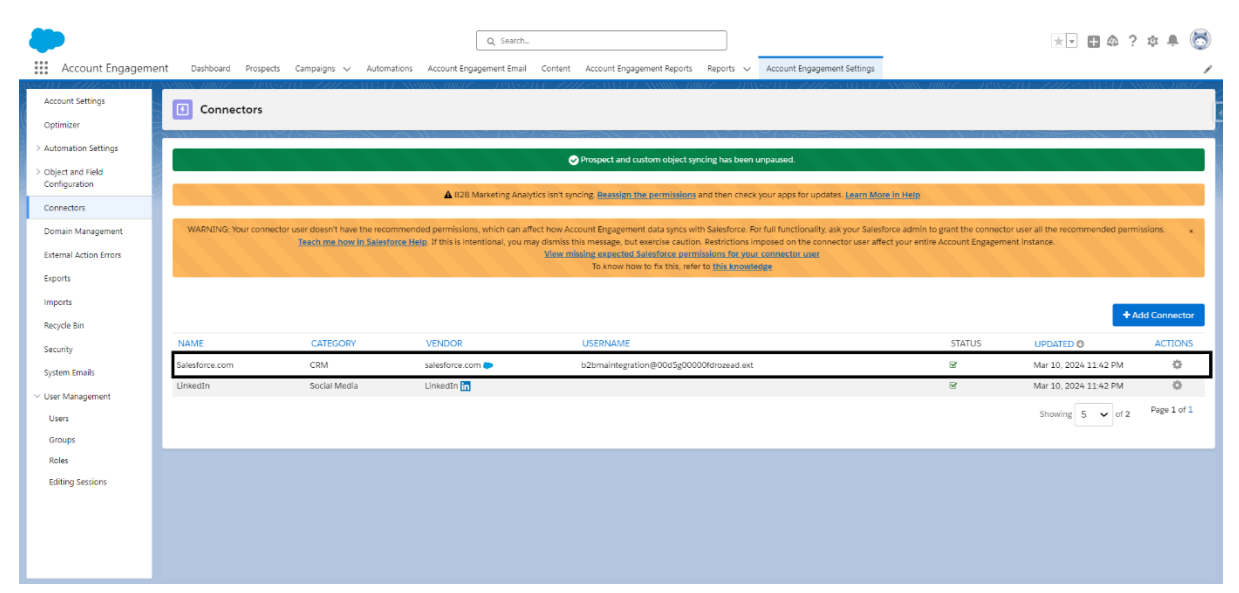